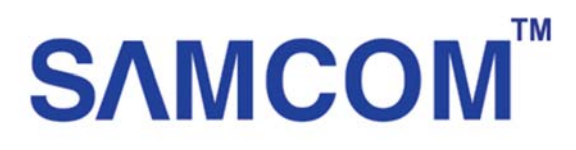

## คู่มือการ Set online เครื่องบันทึก Samcom Series 7

สามารถใช้ได้กับเครื่องบันทึก

## ADVR72104/72108/72116/72232 ADVR75104/75108/75216/75232

1. ให้ทำการ Login เข้าเครื่องบันทึก

|                   | SYSTEM LOGIN                                                                                                    |                                        |   |
|-------------------|----------------------------------------------------------------------------------------------------|----------------------------------------|---|
| Lack A            | User Name admin<br>Password<br>uthority                                                                                                    | *<br>Ø                                 |   |
| <b>S</b> /1. คลิก | OK Cancel<br><u>Passsord ดั้งเดิมจะเป็นว่า</u><br>ขวาเพื่อแสดง Menu และ                                                                                                    | <u>งเปล่า</u><br>เลือกที่ <b>Guide</b> | М |
|                   | <ul> <li>Main Menu</li> <li>Guide</li> <li>Guide</li> <li>Record Mode</li> <li>PlayBack</li> <li>PTZ Control</li> <li>XVI control</li> <li>XVI control</li> <li>XVI&amp;AHD</li> <li>HighSpeedPTZ</li> <li>Color Setting</li> <li>Output Adjust</li> <li>Logout</li> </ul> |                                        |   |
|                   | ■ View 1<br>III View 4<br>III View 8<br>III View 9                                                                                                    | )                                      |   |

3.ทำเครื่องหมายติ๊กถูก

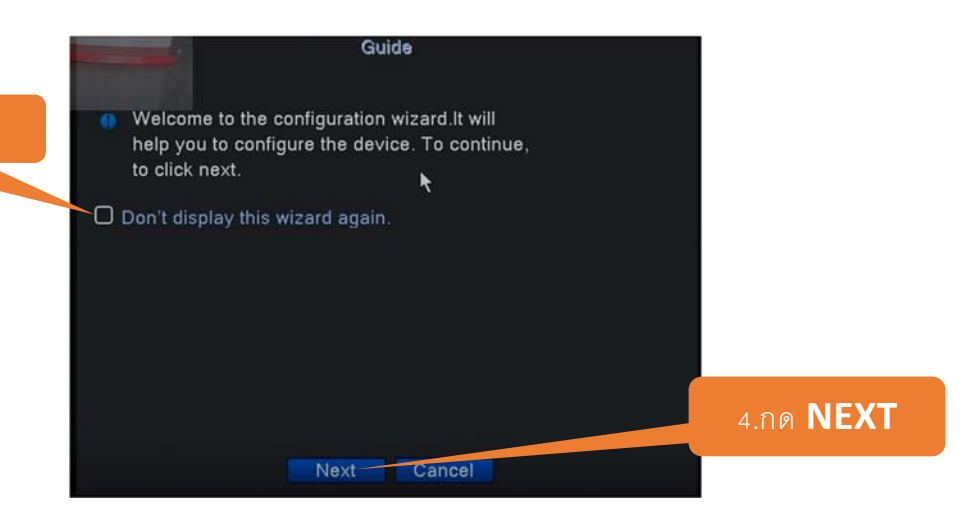

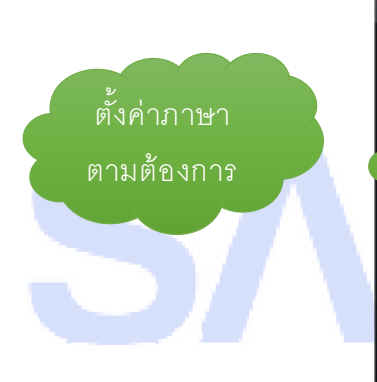

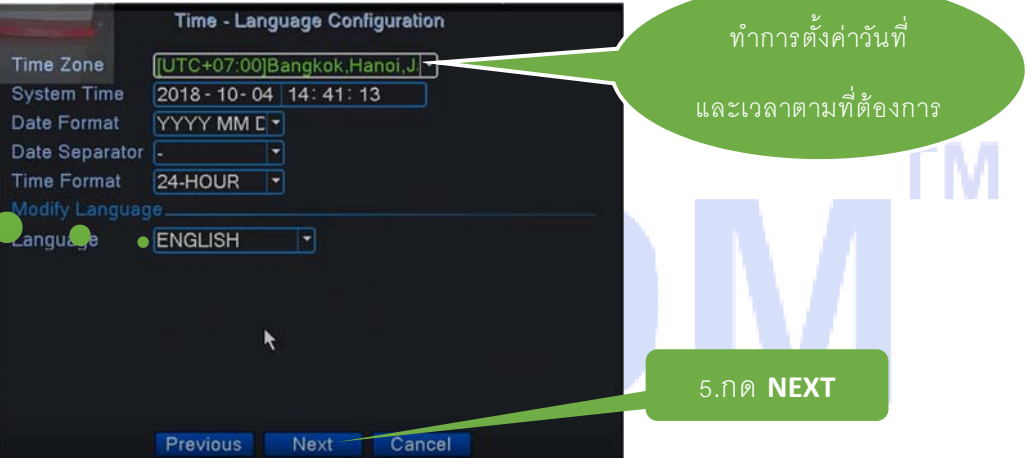

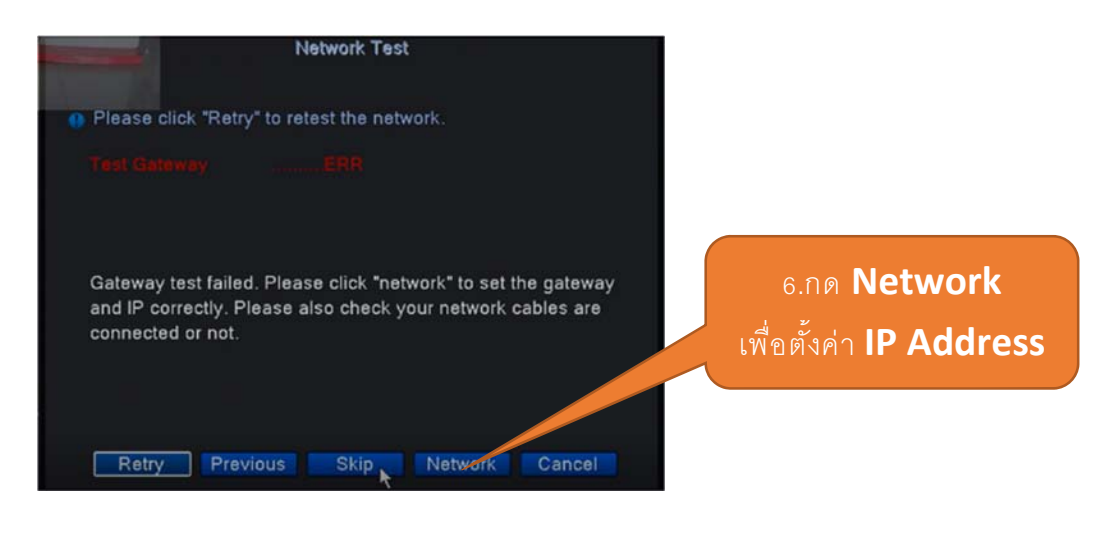

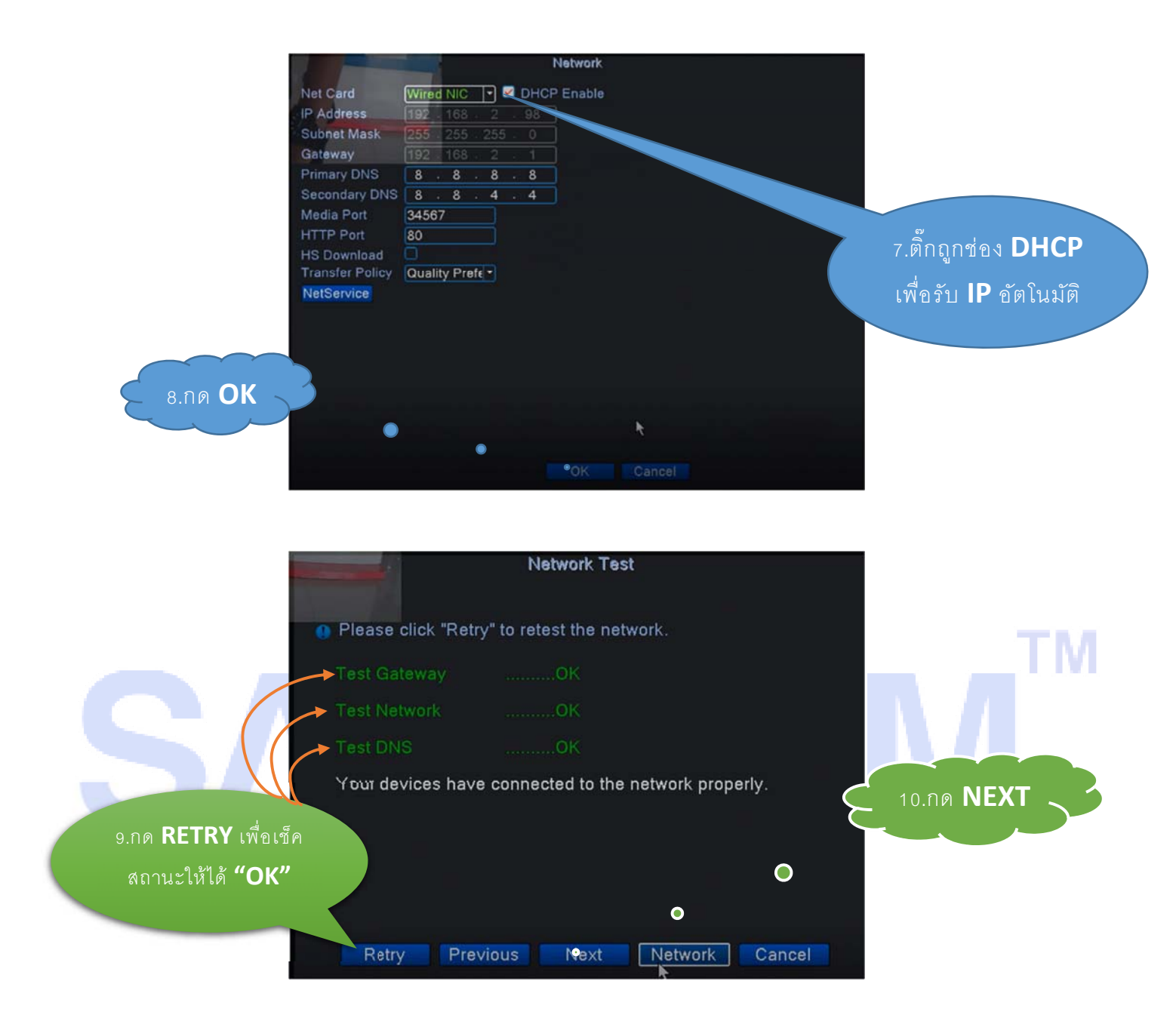

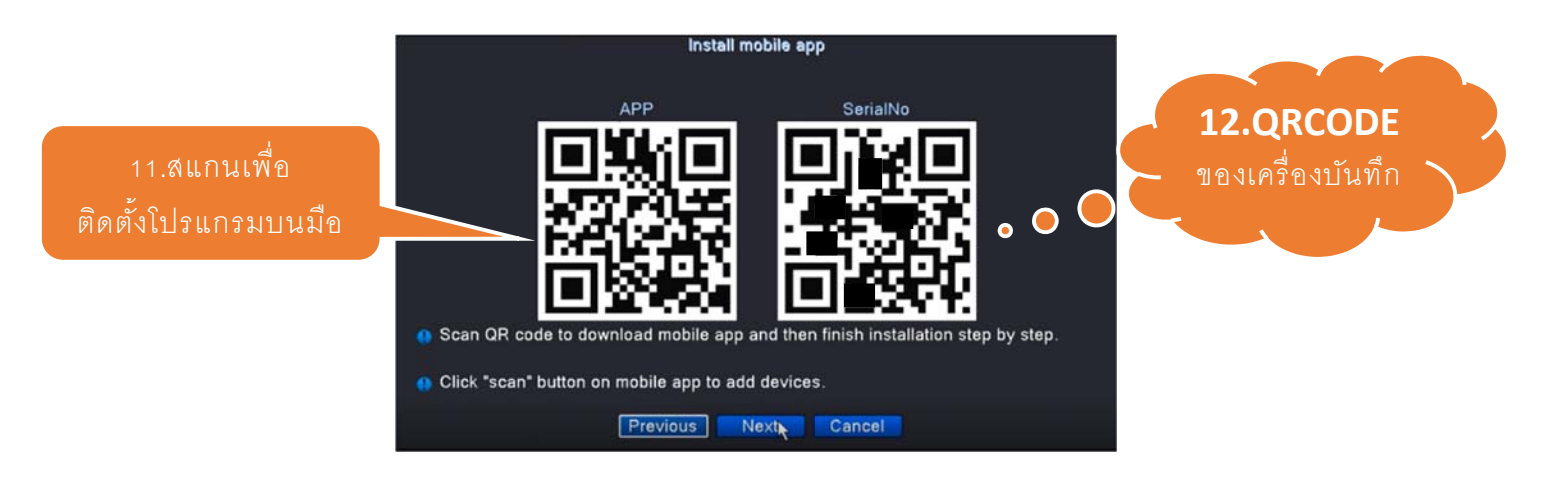

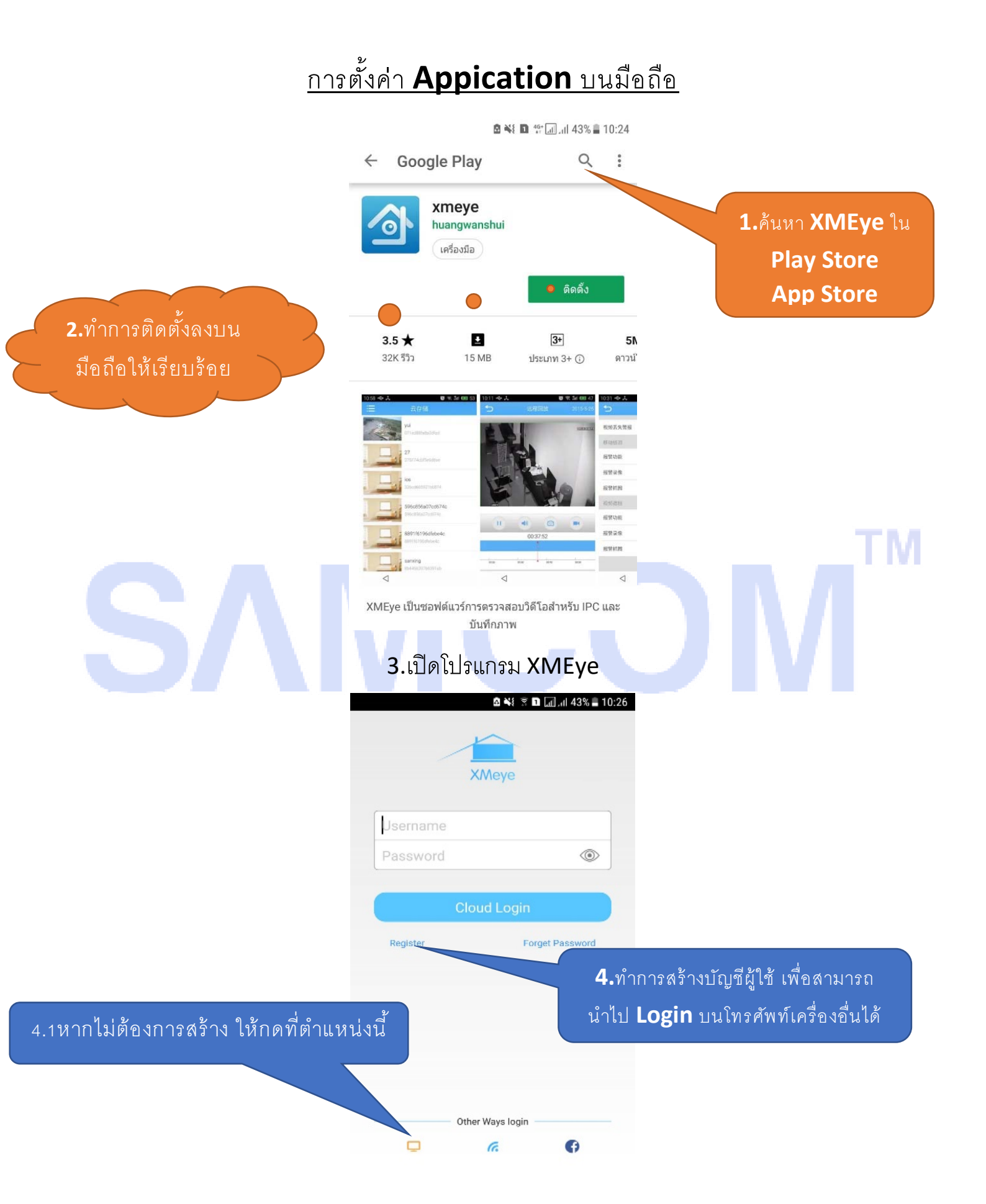

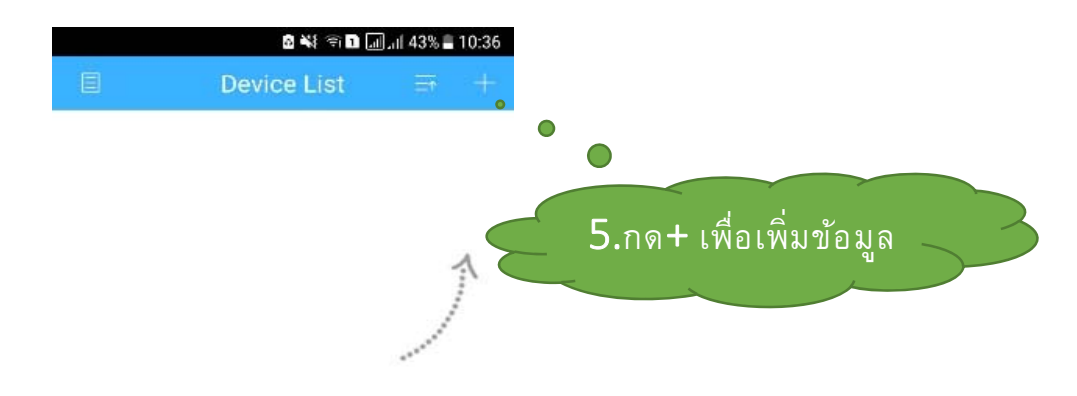

Click "+" to add device watch the world together

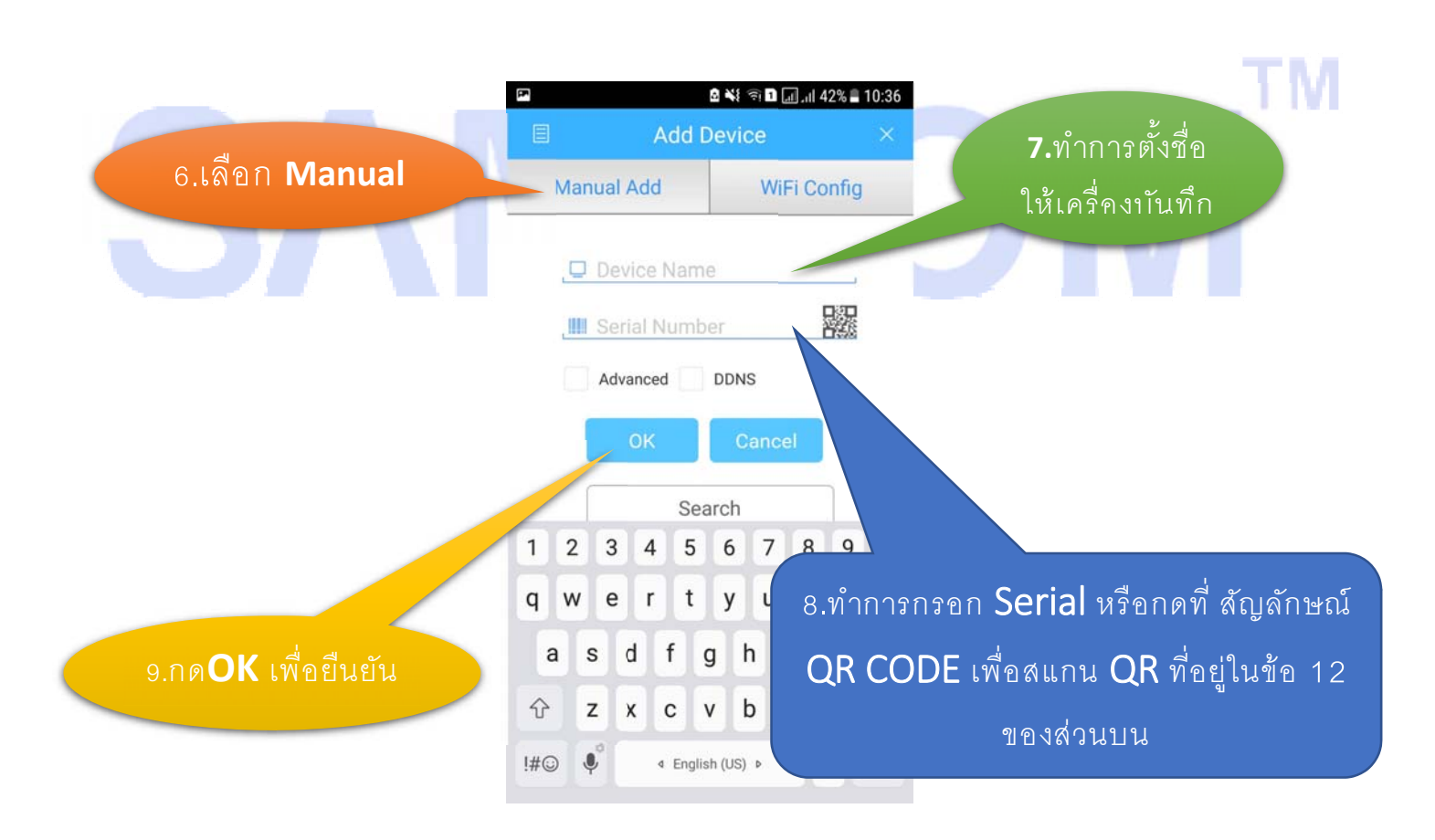

**S**∧MCOM<sup>™</sup>

ติดต่อฝ่ายเทคนิค

080-053-8889, 090-198-7456, 090-198-3693